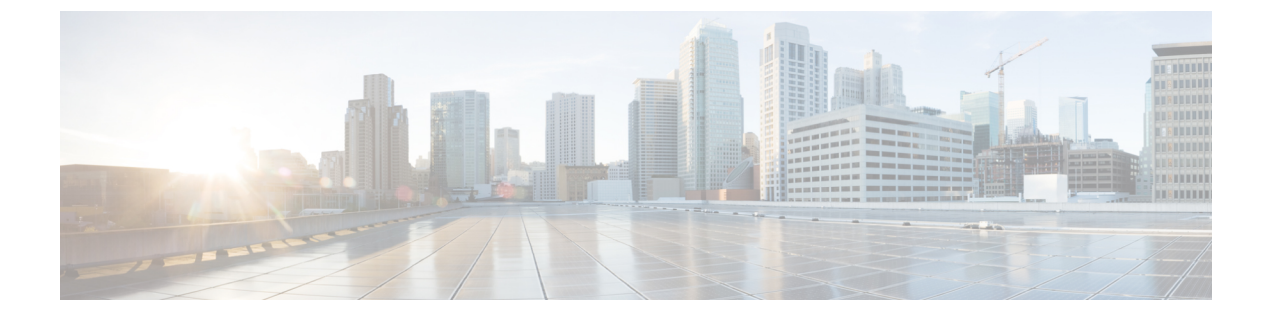

# **Historical Reports**

• Historical Reports, on page 1

# **Historical Reports**

Historical Reports are generated from past data up to the immediate preceding 15-minute interval. These reports are based on data refreshed every 15 minutes and can either be viewed or saved in a comma-separated value (csv) format.

Click **Reports** > **Historical Reports** in the **Menu** pane on the left to see the Historical Reports page.

# **Historical Report Filter Criteria**

The reports module of the application comes with a powerful filter that allows a user to have a look at a macro view of the contact center and drill down to the micro level of a contact, call, or an agent.

#### **Historical Time Zone Filter**

You can generate historical reports for specific time zones. Select the time zone from the **TimeZone** drop-down before selecting any other filtering criteria.

FeatureDescriptionTodayGenerates the report for the current date.YesterdayGenerates the report for previous day up to midnight.This Week,Generates the report from Monday to the current day.This MonthGenerates the report from the first of the calendar<br/>month to the current day.CustomGenerates the report for a date range. Select the Start<br/>Date and End Date from the calendar controls.

You can select the following time periods for a time zone:

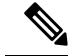

Note

This filter is an optional configuration. The property IsTimeZoneRequiredForFilter should be set to true in the LCMService web.config configuration file to get the reports by time zone.

#### **Other Filter Criteria for Historical Reports**

The filter conditons are as follows:

- Global List: All global lists are displayed for selection. Both single and multiple selection allowed. To select all global lists, select the Select All check box.
- **Campaign Group**: All campaign groups that contain contacts for the selected global lists are populated. Both single and multiple selection allowed. To select all campaign groups, select the **Select All** check box.
- Campaign: All campaigns that contain contacts for the selected campaign groups are populated. Both single and multiple selection allowed. To select all campaigns, select the Select All check box.

Note

A single campaign selection allows filter to the next levels. If you select multiple campaigns, filtering to next level is disabled. View the reports at this level.

• List: All the contact lists uploaded for this campaign are populated. Both single and multiple selection allowed. To select all lists, select the Select All check box.

**Note** Lists are populated for the default date on the date panel, that is, current day. To select more lists, select dates from the **Date** panel and click **OK**. Select the required lists for the report, from those populated.

- CSS Group: All Contact Selection Strategies (CSS) applicable for the selected lists are available for selection. Both single and multiple selection allowed. To select all CSS groups, select the Select All check box.
- CSS Group Condition: The conditions for the above CSS Groups are populated and available for selection. Both single and multiple selection allowed. To select all conditions, select the Select All check box.

At any stage of the filter selection above, click the **Search** button to populate items of a specific string.

At any stage of the filter selection, click the **Show Records** button to populate the report with records up to that level of selection.

You can revert directly to the Campaign level from wherever you are in selecting your filters. Beyond this, you have to deselect the campaigns to revert to Campaign Group, and deselect the campaign groups to revert to the Global List level.

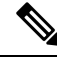

Note

It is possible that each report can have different columns depending on the filter criteria chosen.

The following Historical Reports are available:

- Call Outcome, on page 3
- Campaign Summary, on page 6
- Do Not Call (DNC) Blocked, on page 11
- Contact Attempt Report, on page 12
- Abandoned Percentage, on page 15
- Agent Disposition (Campaign-wise), on page 16
- Category, on page 17
- Category Target, on page 18
- Contact Attempt Bucket, on page 19
- Agent Attempt, on page 21
- Agent Outcome, on page 22
- Callback, on page 24

## **Call Outcome**

The Call Outcome report shows the number of contacts for each selected telephony outcome from the contacts dialed.

• Specify the following input parameters:

| Parameter   | Description                                                                                                    |
|-------------|----------------------------------------------------------------------------------------------------|
| Time period | • <b>Today</b> : Generates the report for the current date.                                                               |
|             | • <b>Yesterday</b> : Generates the report for previous day up to midnight.                                                |
|             | • This Week: Generates the report from Monday to the current day.                                                         |
|             | • <b>This Month</b> : Generates the report from the first of the calendar month to the current day.                       |
|             | • Custom:                                                                                                    |
|             | Generates the report for a date range. Select<br>the <b>Start Date</b> and <b>End Date</b> from the<br>calendar controls. |
| Channel     | Select from Voice, SMS, or Email.                                                                                         |
| Shared List | select this checkbox if you want the report for a shared-list campaign.                                                   |

I

| Parameter       | Description                                                                                                    |  |
|-----------------|----------------------------------------------------------------------------------------------------|--|
| Target Campaign | Select the Target Campaign if you are selecting the<br>Shared List campaign checkbox. This fetches the<br>results for the selected outcomes in the Target<br>Campaigns.                                                                                                    |  |
| Outcome Type    | Select the outcome type.                                                                                                    |  |
|                 | • Outcome Detail lists the contact-wise outcomes for each contact for the selected outcomes and campaigns.                                                                                                    |  |
|                 | • Outcome Summary lists a one-line summary<br>for each outcome for each campaign. Select<br>the Pivot checkbox. The Pivot checkbox<br>transposes the columns and rows. With the<br>Pivot selected, the report lists the outcomes in<br>rows, the count of outcomes in columns, one<br>column for each selected campaign. |  |
|                 | <b>Note</b> The Pivot option is applicable only if you select Campaigns in the filter criteria, and not for Global Lists or Campaign Groups.                                                                                                    |  |
| Outcome         | Select the Outcome from all the configured<br>Telephony outcomes displayed in the drop-down.<br>Use the <b>Select All Outcomes</b> option to select all<br>the outcomes. You can also select multiple<br>outcomes.                                                                                                    |  |
| Filter Criteria | Select the filter criteria. For more information, see<br>Historical Report Filter Criteria , on page 1.                                                                                                    |  |

• Click **Show Records** to populate the report.

The report includes the following information in the detail mode.

| Parameter              | Description                                          |
|------------------------|------------------------------------------------------|
| Campaign Group         | The Campaign Group for which the report is rendered. |
| Campaign               | The Campaign for which the report is rendered.       |
| List ID                | The List ID to which this data belongs.              |
| Outcome                | The outcome for this call.                           |
| Outcome                | The outcome for the call.                            |
| Call Start Date & Time | The call commencement date and time.                 |

| Parameter              | Description                                                                 |  |
|------------------------|-----------------------------------------------------------------------------|--|
| Call End Date & Time   | The call completion date and time.                                          |  |
| Business Fields (1-25) | All configured business fields are listed at one business field per column. |  |
| Call Mode              | The mode on which the call was made.                                        |  |
| Dialed Number          | The number to which the call was made.                                      |  |
| Agent ID               | The agent ID of the agent who handled this call.                            |  |
| Agent Name             | The name of the agent who handled this call.                                |  |
| Duration               | The call duration, in seconds.                                              |  |
| Target Value           | The value set by the agent for this call.                                   |  |
| Lead Score             | The lead score set at the end of the call.                                  |  |

• You can do the following:

- Click the Search button to filter the report based on the search string.
- Click the **Expand** and the **Collapse** buttons to expand to the entity level and collapse the report to the group level, respectively.
- Click Export to export the contents of the report into a comma-separated value (csv) file.
- Use the **Report Options** to perform the following actions.
  - Export all data the entire report to a csv file
  - Export visible data the current page to a csv file.
  - Select the columns that you want to be displayed in the report. You can toggle between showing the columns and hiding those.
- The report includes the following information in the summary mode:

| Parameter   | Description                                                                    |  |
|-------------|--------------------------------------------------------------------------------|--|
| Global List | The Global List for which the report is rendered.                              |  |
|             | This column is available only if selected as part of filter criteria.          |  |
| Campaign    | The Campaign for which the report is rendered.                                 |  |
| Outcome(s)  | The number of calls having these outcomes. Each outcome is listed as a column. |  |

• The report contains the following information in the Summary - Pivot report type:

| Parameter  | Description                                                                    |
|------------|--------------------------------------------------------------------------------|
| Outcome(s) | The number of calls having these outcomes. Each outcome is listed as a column. |
| Campaign   | The Campaign for the record. The campaigns are shown at one for each column.   |

# **Campaign Summary**

The Campaign Summary report provides a snapshot of a campaign for the selected filter conditions.

You can choose from three view types:

- The Contacts and Attempts view provides both contacts and attempts related summary for the selected date range and campaigns. For more information, see View Campaign Summary Reports for Contacts and Attempts, on page 6.
- The Contacts view does not require any date range. This view type provides the contact related summary for the selected campaigns. For more information, see View Campaign Summary Reports for Contacts, on page 8.
- The Attempts view requires a date range. This view type provides attempt related summary for the the selected campaigns For more information, see View Campaign Summary Reports for Attempts, on page 10.

#### **View Campaign Summary Reports for Contacts and Attempts**

To view the Campaign Summary Report when you select both Contacts and Attempts views:

| Step 1<br>Step 2 | In the <b>Historical Reports</b> , from the <b>Campaign Summary Parameters</b> , select <b>View Type</b> as <b>Contacts</b> and <b>Attempts</b> .<br>In the <b>Campaign Summary Parameters</b> , select the time period. |                                                     |                |
|------------------|----------------------------------------------------------------------------------------------------|-----------------------------------------------------|----------------|
|                  | For mor                                                                                                    | re information see, Historical Time Zone Filter, on | page 1.        |
| Step 3           | Select a channel.                                                                                                    |                                                     |                |
| Step 4           | (Optional) If you want a report for a shared-list campaign, select Shared List.                                                                                                    |                                                     |                |
| Step 5           | (Optional) Select the Target Campaign from the drop-down list.                                                                                                    |                                                     |                |
|                  | Note                                                                                                    | Select Target Campaign if you are selecting th      | e Shared List. |
|                  | This fetches the results for the selected outcomes in the Target Campaigns.                                                                                                    |                                                     |                |
| Step 6           | Select a filtering criteria. The available options are <b>Campaign</b> and <b>List</b> .                                                                                                    |                                                     |                |
| Step 7           | Click Show Records.                                                                                                    |                                                     |                |
|                  | The report appears. It contains the following details:                                                                                                    |                                                     |                |
|                  | Field                                                                                                    |                                                     | Description    |
|                  | Gener                                                                                                    | al                                                  |                |

| Field                                                                           | Description                                                           |  |
|---------------------------------------------------------------------------------|-----------------------------------------------------------------------|--|
| Campaign                                                                        | The Campaign for which the report is generated.                       |  |
| List ID                                                                         | The List ID to which this data belongs.                               |  |
| Uploaded                                                                        | The number of contacts uploaded through this list.                    |  |
| Contacts - Open                                                                 |                                                                       |  |
| Fresh                                                                           | The number of fresh contacts that are in Open state.                  |  |
| Schedule         The number of contacts scheduled for dialing Open state.       |                                                                       |  |
| Callback                                                                        | The number of callback contacts that are in Open state.               |  |
| AEM       The number of Agent or Executive (AEM) cor         are in Open state. |                                                                       |  |
| Total Open                                                                      | The total number of contacts in Open state.                           |  |
| Contacts - Closed                                                               |                                                                       |  |
| Success Closed         The number of contacts that are closed with outcome.     |                                                                       |  |
| Failure Closed       The number of contacts that are closed with outcome.       |                                                                       |  |
| Total Closed       The total number of contacts that are closed.                |                                                                       |  |
| Contacts - Others                                                               |                                                                       |  |
| Scrubbed                                                                        | The number of scrubbed contacts.                                      |  |
| Flushed                                                                         | The number of flushed contacts.                                       |  |
| % Completion                                                                    | The percentage of calls that are dialed out of the uploaded contacts. |  |
| Attempts - Telephony                                                            |                                                                       |  |
| Dialout                                                                         | The number of calls that are dialed out from this list.               |  |
| Success Calls                                                                   | The number of calls with a successful telephony outcome.              |  |
| Failure Calls                                                                   | The number of calls with a failed telephony outcome.                  |  |
| Attempts - Business                                                             |                                                                       |  |
| Success BO                                                                      | The number of calls with a successful business outcome.               |  |
| Failure BO                                                                      | The number of calls with a failed business outcome.                   |  |
| Attempts - Callback                                                             |                                                                       |  |

| Field | Description                                  |
|-------|----------------------------------------------|
| РСВ   | The number of personal callback (PCB) calls. |
| NCB   | The number of normal callback (NCB) calls.   |

**Note** A subtotal of all numbers is also available for each Campaign Group that is listed in the report.

- **Step 8** (Optional) Click **Search** to filter the report based on the search string.
- **Step 9** (Optional) Click **Expand** and **Collapse** to expand the report to the entity level and collapse the report to the group level, respectively.
- **Step 10** (Optional) Click **Export** to export the contents of the report into a comma-separated value (csv) file.
- **Step 11** (Optional) Click the icon on the right to:
  - Export all data: Export the entire report to a csv file.
  - Export visible data: Export the current page to a csv file.
  - Select the columns that you want to display in the report.

#### **View Campaign Summary Reports for Contacts**

To view the Campaign Summary Report when you select the Contacts view:

Step 1 In the Historical Reports, from the Campaign Summary Parameters, select View Type as Contacts. Step 2 In the Campaign Summary Parameters, select the time period. For more information see, Historical Time Zone Filter, on page 1. Step 3 Select a channel. Step 4 (Optional) If you want a report for a shared-list campaign, select Shared List. Step 5 (Optional) Select the Target Campaign from the drop-down list. Note Select Target Campaign if you are selecting the Shared List. This fetches the results for the selected outcomes in the Target Campaigns. Step 6 Select a filtering criteria. The available options are Campaign and List. Click Show Records. Step 7 The report appears. It contains the following details: Field Description General Campaign The Campaign for which the report is generated. List ID The List ID to which this data belongs.

The number of contacts uploaded through this list.

Uploaded

| Field                | Description                                                             |  |  |
|----------------------|-------------------------------------------------------------------------|--|--|
| Contacts - Open      |                                                                         |  |  |
| Fresh                | The number of fresh contacts that are in Open state.                    |  |  |
| Schedule             | The number of contacts scheduled for dialing that are in Open state.    |  |  |
| Callback             | The number of callback contacts that are in Open state.                 |  |  |
| AEM                  | The number of Agent or Executive (AEM) contacts that are in Open state. |  |  |
| Total Open           | The total number of contacts in Open state.                             |  |  |
| Contacts - Closed    |                                                                         |  |  |
| Success Closed       | The number of contacts that are closed with a Success outcome.          |  |  |
| Failure Closed       | The number of contacts that are closed with a Failure outcome.          |  |  |
| Total Closed         | The total number of contacts that are closed.                           |  |  |
| Contacts - Others    | ·                                                                       |  |  |
| Scrubbed             | The number of scrubbed contacts.                                        |  |  |
| Flushed              | The number of flushed contacts.                                         |  |  |
| % Completion         | The percentage of calls that are dialed out of the uploaded contacts.   |  |  |
| Attempts - Telephony |                                                                         |  |  |
| Dialout              | The number of calls that are dialed out from this list.                 |  |  |
| Success Calls        | The number of calls with a successful telephony outcome.                |  |  |
| Failure Calls        | The number of calls with a failed telephony outcome.                    |  |  |
| Attempts - Business  |                                                                         |  |  |
| Success BO           | The number of calls with a successful business outcome.                 |  |  |
| Failure BO           | The number of calls with a failed business outcome.                     |  |  |
| Attempts - Callback  |                                                                         |  |  |
| РСВ                  | The number of personal callback (PCB) calls.                            |  |  |
| NCB                  | The number of normal callback (NCB) calls.                              |  |  |

**Note** A subtotal of all numbers is also available for each Campaign Group that is listed in the report.

| Step 8 | (Optional) Click Search | to filter the report based on | the search string. |
|--------|-------------------------|-------------------------------|--------------------|
|--------|-------------------------|-------------------------------|--------------------|

- Step 9 (Optional) Click Expand and Collapse to expand the report to the entity level and collapse the report to the group level, respectively.
- Step 10 (Optional) Click Export to export the contents of the report into a comma-separated value (csv) file.
- Step 11 (Optional) Click the icon on the right to:
  - Export all data: Export the entire report to a csv file.
  - Export visible data: Export the current page to a csv file.
  - Select the columns that you want to be displayed in the report.

#### **View Campaign Summary Reports for Attempts**

To view the Campaign Summary Report when you select the Attempts view:

| Step 1 | In the Historical Reports, from the Campaign Summary Parameters, select View Type as Attempts. |                                                    |                                                          |  |  |
|--------|------------------------------------------------------------------------------------------------|----------------------------------------------------|----------------------------------------------------------|--|--|
| Step 2 | In the Campaign Summary Parameters, select the time period.                                    |                                                    |                                                          |  |  |
|        | For more                                                                                       | e information see, Historical Time Zone Filter, on | page 1.                                                  |  |  |
| Step 3 | Select a channel.                                                                              |                                                    |                                                          |  |  |
| Step 4 | (Optional) If you want a report for a shared-list campaign, select Shared List.                |                                                    |                                                          |  |  |
| Step 5 | (Optional) Select the Target Campaign from the drop-down list.                                 |                                                    |                                                          |  |  |
|        | Note Select Target Campaign if you are selecting the Shared List.                              |                                                    |                                                          |  |  |
|        | This fetches the results for the selected outcomes in the Target Campaigns.                    |                                                    |                                                          |  |  |
| Step 6 | Select a filtering criteria. The available options are <b>Campaign</b> and <b>List</b> .       |                                                    |                                                          |  |  |
| Step 7 | Click Show Records.                                                                            |                                                    |                                                          |  |  |
|        | The repo                                                                                       | ort appears. It contains the following details:    |                                                          |  |  |
|        | Field Description                                                                              |                                                    |                                                          |  |  |
|        | General                                                                                        |                                                    |                                                          |  |  |
|        | Campa                                                                                          | ign                                                | The Campaign for which the report is generated.          |  |  |
|        | List ID                                                                                        |                                                    | The List ID to which this data belongs.                  |  |  |
|        | Attempts - Telephony                                                                           |                                                    |                                                          |  |  |
|        | Dialout                                                                                        |                                                    | The number of calls that are dialed out from this list.  |  |  |
|        | Success Calls                                                                                  |                                                    | The number of calls with a successful telephony outcome. |  |  |
|        | Failure                                                                                        | Calls                                              | The number of calls with a failed telephony outcome.     |  |  |

**Attempts - Business** 

| Field               | Description                                             |
|---------------------|---------------------------------------------------------|
| Success BO          | The number of calls with a successful business outcome. |
| Failure BO          | The number of calls with a failed business outcome.     |
| Attempts - Callback |                                                         |
| РСВ                 | The number of personal callback (PCB) calls.            |
| NCB                 | The number of normal callback (NCB) calls.              |

Note A subtotal of all numbers is also available for each Campaign Group that is listed in the report.

| <b>Step 8</b> (Optional) Click <b>Search</b> to filter the report based on the search | 1 string |
|---------------------------------------------------------------------------------------|----------|
|---------------------------------------------------------------------------------------|----------|

- **Step 9** (Optional) Click **Expand** and **Collapse** to expand the report to the entity level and collapse the report to the group level, respectively.
- **Step 10** (Optional) Click **Export** to export the contents of the report into a comma-separated value (csv) file.
- **Step 11** (Optional) Click the icon on the right to:
  - Export all data: Export the entire report to a csv file.
  - Export visible data: Export the current page to a csv file.
  - Select the columns that you want to be displayed in the report.

## Do Not Call (DNC) Blocked

The Do Not Call (DNC) Blocked report lists the contact numbers and the mode for contacts that are blocked from dialing due to DNC restriction.

Complete the input parameters as detailed below:

- Select the time period from:
  - Today, for report data pertaining to the current date.
  - Yesterday, for report pertaining to the previous day up to midnight.
  - This Week, for report data from Monday through the current day.
  - This Month, for report data from the first of the calendar month through the current day.
  - Custom, for report data for a date range as per the Start Date and End Date chosen.
- Select a Channel from Voice, SMS, or Email.
- If you want the report for a shared-list campaign, select the **Shared List** check box. Select the Target Campaign if you are selecting the Shared List campaign check box. This fetches the results for the selected outcomes in the Target Campaigns.
- Select the Other Filter Criteria for Historical Reports, on page 2. Applicable filter criteria are Campaign and List.

Click the Show Records button to populate the report.

The report includes the following information;

| Field            | Description                                                                                                  |
|------------------|----------------------------------------------------------------------------------------------------|
| Campaign ID      | The Campaign ID for which the report is rendered.                                                            |
| List ID          | The List ID to which this data belongs.                                                                      |
| Contact ID       | The Contact ID for this entry in the report.                                                                 |
| Agent Name       | The name of the agent handling this call.                                                                    |
| Mode ID          | The mode on which the call was supposed to be dialed.                                                        |
| Contact Number   | The contact number that is blocked from dialing due to compliance restrictions.                              |
| Blocked on       | The date and time the contact was marked as DNC and blocked from dialing.                                    |
| DNCBusinessField | The business field based on which the contact is marked as a DNC contact.                                    |
| BlockedBy        | The field based on which the contact is marked as DNC. For example, phone number, business field, and so on. |

Click the Search button to filter the report based on the search string.

Click the Expand and the **Collapse** buttons to expand to entity level and collapse the report to group level, respectively.

Click Export to export the contents of the report into a comma-separated value (csv) file.

Use the Report Options menu on the far right of the report header line to perform the following actions:

- Export all data the entire report to a csv file
- Export visible data the current page to a csv file.
- Select the columns you want displayed on the report. You can toggle between showing the columns and hiding those.

#### **Contact Attempt Report**

The Contact Attempt report lists all the dialing attempts for the contacts for the selected filter criteria. You can generate this report for a specific value of a business field, or generate the report for all values in a business field using the **Group By** drop-down.

To view the report:

**Step 1** In the **Contact Attempts** report, select the time period.

|        | For more                                                                                                    | e information, see Historical Time Zone Filter, on page 1.                                                                         |  |
|--------|----------------------------------------------------------------------------------------------------|----------------------------------------------------------------------------------------------------|--|
| Step 2 | Select a channel.                                                                                                    |                                                                                                    |  |
| Step 3 | Select a <b>Report Type</b> from the following:                                                                                                    |                                                                                                    |  |
|        | • Upl                                                                                                    | oaded for the contact attempt details for all the uploaded contacts for the selected filter criteria.                              |  |
|        | • Dia                                                                                                    | led for the contact attempt details for all the dialed contacts for the selected filter criteria.                                  |  |
| Step 4 | (Optiona                                                                                                    | I) Select Shared List.                                                                                                    |  |
|        | Note                                                                                                    | Select Shared List only if you want the report for a shared-list campaign.                                                         |  |
| Step 5 | (Optional) Select the Target Campaign from the drop-down.                                                                                                    |                                                                                                    |  |
|        | Note                                                                                                    | Select Target Campaign only if you are selecting the Shared List.                                                                  |  |
|        | This fetc                                                                                                    | hed the results for the selected outcomes in the Target Campaigns.                                                                 |  |
| Step 6 | Select a filter criteria. The available options are <b>Campaign</b> , <b>List</b> , <b>CSS Group</b> , <b>CSS Group Condition</b> , and <b>Other Options</b> . |                                                                                                    |  |
|        | Note                                                                                                    | • Select only one campaign for this report; this report is not rendered for multiple campaigns.                                    |  |
|        |                                                                                                    | • List is mandatory after selecting a campaign; you can select multiple lists.                                                     |  |
|        |                                                                                                    | • Select only one CSS Group and CSS Group Condition; this report is not rendered for multiple CSS Groups and CSS Group Conditions. |  |

#### **Step 7** Enter the details for the following Other Options:

| Field          | Description                                                                                                    |
|----------------|----------------------------------------------------------------------------------------------------|
| Business Field | Select from the drop-down if you want the report for a specific value of the selected business field.                                                                                                    |
| Business Value | Enter a business value for the selected <b>Business Field</b> . The report fetches the records matching this value for the selected business field. This field is mandatory, if you select <b>Business Field</b> . |
| Group By       | Select the value to group the report data by a selected field.<br>This is a mandatory field.                                                                                                    |
| Last Outcome   | Select the value for which the report is required.                                                                                                    |

#### Step 8 Click Show Records.

The report appears. It has the following details:

| Field      | Description                            |
|------------|----------------------------------------|
| Start Time | The time at which the call commenced.  |
| Mode Name  | The mode on which the call was dialed. |

I

| Field                   | Description                                                                                                 |
|-------------------------|----------------------------------------------------------------------------------------------------|
| CValue                  | The contact number that is dialed.                                                                          |
| Agent Peripheral Number | The agent's peripheral number at the enterprise level.                                                      |
| Call Outcome            | The telephony outcome for the call.                                                                         |
| Call Start Time         | The call commencement date and time.                                                                        |
| CallType                | The call type for this call. For example:                                                                   |
|                         | • Fresh dial out                                                                                            |
|                         | Normal callback                                                                                             |
|                         | Personal callback                                                                                           |
| GroupByParam            | The parameter on which the report data is grouped.                                                          |
| GroupByParamValue       | The value on which the data is grouped. For example, First Name.                                            |
| ContactStatus           | The contact status for this attempt. For example, Open, Closed.                                             |
| UploadedTime            | The date and time this contact was uploaded.                                                                |
| Duration                | The duration of the call.                                                                                   |
| DialedTime              | The time the contact was dialed out.                                                                        |
| CallbackDateTime        | The date and time a callback was requested.                                                                 |
| DeliveredAt             | The date and time the contact was delivered to the dialer.                                                  |
| DeliverType             | The delivery type for this contact. For example, as a regular contact to the dialer, as a non-PEWC contact. |
| PreviousLeadScore       | The lead score for this contact before the dialout.                                                         |
| Lead Score              | The lead score after the agent has set the disposition.                                                     |
| AgentDisplayName        | The display name of the agent handling the call, shown as<br>Last Name and First Name                       |
| AgentLoginName          | The user name that the agent uses to log in.                                                                |
| First Name              | The first name of the contact.                                                                              |
| Last Name               | The last name of the contact.                                                                               |

Step 9

(Optional) You can also do the following:

• Click Search to filter the report based on the search string.

- Click **Expand** and **Collapse** to expand the report to the entity level and collapse the report to the group level, respectively.
- Click Export to export the contents of the report into a comma-separated value (csv) file.

Step 10

- (Optional) Use the **Report Options** to perform the following actions:
  - Export all data: Export the entire report to a csv file
  - Export visible data: Export the current page to a csv file.
  - Select the columns that you want to be displayed in the report.

# **Abandoned Percentage**

The Abandoned Percentage shows the percentage of abandoned calls for the selected filter criteria.

Complete the input parameters as detailed below:

- Select the time period from:
  - Today, for report data pertaining to the current date.
  - Yesterday, for report pertaining to the previous day up to midnight.
  - This Week, for report data from Monday through the current day.
  - This Month, for report data from the first of the calendar month through the current day.
  - Custom, for report data for a date range as per the Start Date and End Date chosen.
- Select a Channel from Voice, SMS, or Email.
- If you want the report for a shared-list campaign, select the **Shared List** check box. Select the Target Campaign if you are selecting the Shared List campaign check box. This fetches the results for the selected outcomes in the Target Campaigns.
- Select the Other Filter Criteria for Historical Reports, on page 2. Applicable filter criteria are Campaign and List.

Click the Show Records button to populate the report.

The report screen contains **Info** button. Click **Info** to see the formula used to calculate the Abandoned Percentage. The formula is:

(Abandaon calls/(Abandaon Calls+Live Calls))\*100.

The formula varies depending on the use of Abandon Call Ratio (ACR). This is controlled by a configuration parameter, IsACREnabled, in the web.config file of LCMService.

The report includes the following information.

| Field | Description      |
|-------|------------------|
| Date  | The report date. |

| Field              | Description                                               |
|--------------------|-----------------------------------------------------------|
| Campaign ID        | The Campaign ID for which the report is rendered.         |
| List ID            | The List ID to which this data belongs.                   |
| Total Calls        | The total calls dialed for contacts in this upload list.  |
| Abandon Calls      | The number of calls abandoned from among the total calls. |
| Abandon Percentage | The percentage of calls abandoned.                        |

Click the Search button to filter the report based on the search string.

Click the Expand and the **Collapse** buttons to expand to entity level and collapse the report to group level, respectively.

Click **Export** to export the contents of the report into a comma-separated value (csv) file.

Use the Report Options menu on the far right of the report header line to perform the following actions:

- Export all data the entire report to a csv file
- Export visible data the current page to a csv file.
- Select the columns you want displayed on the report. You can toggle between showing the columns and hiding those.

#### Agent Disposition (Campaign-wise)

The Agent Disposition (Campaign-wise) report shows all outcomes set by agents for the dialed calls for the selected filter criteria.

Complete the input parameters as detailed below:

- Select the time period from:
  - Today, for report data pertaining to the current date.
  - Yesterday, for report pertaining to the previous day up to midnight.
  - This Week, for report data from Monday through the current day.
  - This Month, for report data from the first of the calendar month through the current day.
  - Custom, for report data for a date range as per the Start Date and End Date chosen.
- Select a Channel from Voice, SMS, or Email.
- If you want the report for a shared-list campaign, select the **Shared List** check box. Select the Target Campaign if you are selecting the Shared List campaign check box. This fetches the results for the selected outcomes in the Target Campaigns.
- Select the Other Filter Criteria for Historical Reports, on page 2. Applicable filter criteria are Campaign and List.

Click the **Show Records** button to populate the report.

The report includes the following information.

| Field      | Description                                                  |
|------------|--------------------------------------------------------------|
| Campaign   | The Campaign for which the report is rendered.               |
| List ID    | The List ID to which this data belongs.                      |
| Agent ID   | The agent ID of the agent who handled this call.             |
| Agent Name | The name of the agent handling this call.                    |
| Outcome    | The outcome set by the agent.                                |
| Count      | The count of calls for which the agent has set this outcome. |

Click the **Search** button to filter the report based on the search string.

Click the Expand and the **Collapse** buttons to expand to entity level and collapse the report to group level, respectively.

Click Export to export the contents of the report into a comma-separated value (csv) file.

Use the Report Options menu on the far right of the report header line to perform the following actions:

- Export all data the entire report to a csv file
- Export visible data the current page to a csv file.
- Select the columns you want displayed on the report. You can toggle between showing the columns and hiding those.

### Category

The Category report lists the count and value for various outcome categories for the selected filter criteria. Complete the input parameters as detailed below:

- Select the time period from:
  - Today, for report data pertaining to the current date.
  - Yesterday, for report pertaining to the previous day up to midnight.
  - This Week, for report data from Monday through the current day.
  - This Month, for report data from the first of the calendar month through the current day.
  - Custom, for report data for a date range as per the Start Date and End Date chosen.
- Select a Channel from Voice, SMS, or Email.
- If you want the report for a shared-list campaign, select the **Shared List** check box. Select the Target Campaign if you are selecting the Shared List campaign check box. This fetches the results for the selected outcomes in the Target Campaigns.

• Select the Other Filter Criteria for Historical Reports, on page 2. Applicable filter criterion is Campaign only.

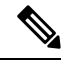

Note Select only one campaign for this report; this report is not rendered for multiple campaigns.

Click the **Show Records** button to populate the report.

The report incudes the following information.

| Field                | Description                                 |
|----------------------|---------------------------------------------|
| Category Name        | The category name.                          |
| Category Count       | The count of calls for this category.       |
| Total Category Value | The total category value for this category. |
| Category Percentage  | The percentage achieved for this category.  |

Click the Search button to filter the report based on the search string.

Click the Expand and the **Collapse** buttons to expand to entity level and collapse the report to group level, respectively.

Click **Export** to export the contents of the report into a comma-separated value (csv) file.

Use the Report Options menu on the far right of the report header line to perform the following actions:

- Export all data the entire report to a csv file
- Export visible data the current page to a csv file.
- Select the columns you want displayed on the report. You can toggle between showing the columns and hiding those.

#### **Category Target**

The Category Target report lists, besides the count and value for various outcome categories, the target for the selected category of outcomes and the completion percentage.

Complete the input parameters as detailed below:

- Select the time period from:
  - Today, for report data pertaining to the current date.
  - Yesterday, for report pertaining to the previous day up to midnight.
  - This Week, for report data from Monday through the current day.
  - This Month, for report data from the first of the calendar month through the current day.
  - Custom, for report data for a date range as per the Start Date and End Date chosen.
- · Select a Channel from Voice, SMS, or Email.

- If you want the report for a shared-list campaign, select the **Shared List** check box. Select the Target Campaign if you are selecting the Shared List campaign check box. This fetches the results for the selected outcomes in the Target Campaigns.
- Select the Other Filter Criteria for Historical Reports, on page 2. Applicable filter criterion is Campaign only.

Click the Show Records button to populate the report.

The report includes the following information.

| Field                     | Description                                                                       |
|---------------------------|-----------------------------------------------------------------------------------|
| Category Name             | The category name.                                                                |
| Category ID               | The category ID.                                                                  |
| Category Count            | The count of calls for this category.                                             |
| Daily Target Value        | The daily target value for this category.                                         |
| Daily Target Percentage   | The daily target percentage for this category, out of the total category value.   |
| Monthly Target Value      | The monthly target value for this category.                                       |
| Monthly Target Percentage | The monthly target percentage for this category, out of the total category value. |
| Total Category Value      | The total category value.                                                         |

Click the Search button to filter the report based on the search string.

Click the Expand and the **Collapse** buttons to expand to entity level and collapse the report to group level, respectively.

Click Export to export the contents of the report into a comma-separated value (csv) file.

Use the Report Options menu on the far right of the report header line to perform the following actions:

- Export all data the entire report to a csv file
- Export visible data the current page to a csv file.
- Select the columns you want displayed on the report. You can toggle between showing the columns and hiding those.

#### **Contact Attempt Bucket**

The Contact Attempt Bucket report lists the number of dialing attempts made on uploaded contacts before they are closed.

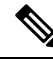

Note

Data for current day is not included in this report. Only data up to 23:59 hours of the previous day is considered for this report.

Complete the input parameters as detailed below:

- Select the time period from:
  - Today, for report data pertaining to the current date.
  - Yesterday, for report pertaining to the previous day up to midnight.
  - This Week, for report data from Monday through the current day.
  - This Month, for report data from the first of the calendar month through the current day.
  - Custom, for report data for a date range as per the Start Date and End Date chosen.
- Select a Channel from Voice, SMS, or Email.
- If you want the report for a shared-list campaign, select the **Shared List** check box. Select the Target Campaign if you are selecting the Shared List campaign check box. This fetches the results for the selected outcomes in the Target Campaigns.
- Select the Other Filter Criteria for Historical Reports, on page 2. Applicable filter criteria are Global List, Campaign Group, Campaign, List, CSS Group, and CSS Group Condition.

Note

Select only one campaign for this report; this report is not rendered for multiple campaigns.

Click the Show Records button to populate the report.

The report includes the following information.

| Field         | Description                                            |
|---------------|--------------------------------------------------------|
| Campaign      | The campaign for which this report is generated.       |
| Attempt1      | The number of contacts reached at the first attempt.   |
| Uploaded      | The number of contacts uploaded to this campaign.      |
| Open Contacts | The number of open contacts for this campaign.         |
| Closed        | The number of closed contacts for this campaign.       |
| Attempt2      | The number of contacts reached at the second attempt.  |
| Attempt3      | The number of contacts reached at the third attempt.   |
| Attempt4      | The number of contacts reached at the fourth attempt.  |
| Attempt5      | The number of contacts reached at the fifth attempt.   |
| Attempt6      | The number of contacts reached at the sixth attempt.   |
| Attempt7      | The number of contacts reached at the seventh attempt. |
| Attempt8      | The number of contacts reached at the eighth attempt.  |

| Field          | Description                                                |
|----------------|------------------------------------------------------------|
| Attempt9       | The number of contacts reached at the ninth attempt.       |
| AttemptGreater | The number of contacts reached after ten or more attempts. |

Click the **Search** button to filter the report based on the search string.

Click the Expand and the **Collapse** buttons to expand to entity level and collapse the report to group level, respectively.

Click Export to export the contents of the report into a comma-separated value (csv) file.

Use the Report Options menu on the far right of the report header line to perform the following actions:

- Export all data the entire report to a csv file
- Export visible data the current page to a csv file.
- Select the columns you want displayed on the report. You can toggle between showing the columns and hiding those.

#### Agent Attempt

The Agent Attempt report shows the count of various outcomes for all calls handled by the selected agents for the selected filter criteria.

Complete the input parameters as detailed below:

- Select the time period from:
  - Today, for report data pertaining to the current date.
  - Yesterday, for report pertaining to the previous day up to midnight.
  - This Week, for report data from Monday through the current day.
  - This Month, for report data from the first of the calendar month through the current day.
  - Custom, for report data for a date range as per the Start Date and End Date chosen.
- Select a Channel from Voice, SMS, or Email.
- If you want the report for a shared-list campaign, select the **Shared List** check box. Select the Target Campaign if you are selecting the Shared List campaign check box. This fetches the results for the selected outcomes in the Target Campaigns.
- From the Agent List drop-down list, select the agents for whom you want the report. You can select multiple agents
- Select the Other Filter Criteria for Historical Reports, on page 2. Applicable filter criteria are Global List, Campaign Group, Campaign, List, CSS Group, and CSS Group Condition.

Click the Show Records button to populate the report.

The report includes the following information.

| Field          | Description                                                      |
|----------------|------------------------------------------------------------------|
| Campaign       | The campaign for which this report is generated.                 |
| Campaign Group | The Campaign Group for which the report is rendered.             |
| Agent Name     | The name of the agent who handled this call.                     |
| AgentConnect   | The number of calls connected to the selected agent.             |
| RPC            | The number of calls with Right Party Connect (RPC) outcome.      |
| Success BO     | The number of calls with a successful business outcome.          |
| Failure BO     | The number of calls with a failed business outcome.              |
| Success VO     | The number of calls with a successful voice (telephony) outcome. |
| Failure VO     | The number of calls with a failed voice (telephony) outcome.     |
| PCB Register   | The number of personal callbacks registered.                     |
| CB Register    | The number of (normal) callbacks registered.                     |
| PCB Attempt    | The number of personal callbacks dialed out.                     |
| CB Attempt     | The number of (normal) callbacks dialed out.                     |
| Dialout        | The total number of dialouts by the agent.                       |

Click the Search button to filter the report based on the search string.

Click the Expand and the **Collapse** buttons to expand to entity level and collapse the report to group level, respectively.

Click Export to export the contents of the report into a comma-separated value (csv) file.

Use the Report Options menu on the far right of the report header line to perform the following actions:

- Export all data the entire report to a csv file
- Export visible data the current page to a csv file.
- Select the columns you want displayed on the report. You can toggle between showing the columns and hiding those.

### **Agent Outcome**

The Agent Outcome report shows the count of calls for all outcomes set by the selected agents for the selected filter criteria.

Complete the input parameters as detailed below:

- Select the time period from:
  - Today, for report data pertaining to the current date.
  - · Yesterday, for report pertaining to the previous day up to midnight.
  - This Week, for report data from Monday through the current day.
  - This Month, for report data from the first of the calendar month through the current day.
  - Custom, for report data for a date range as per the Start Date and End Date chosen.
- Select a Channel from Voice, SMS, or Email.
- If you want the report for a shared-list campaign, select the **Shared List** check box. Select the **Target Campaign** if you are selecting the **Shared List** campaign check box. This fetches the results for the selected outcomes in the Target Campaigns.
- Select the Pivot checkbox.

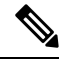

**Note** The **Pivot** check-box transposes the columns and rows. When the **Pivot** is selected, the report lists the outcomes in rows, the count of outcomes in columns and one column for each selected campaign.

The Pivot option is applicable only if you select Campaigns in the filter criteria, and not for Global Lists or Campaign Groups.

- From the Agent List drop-down list, select the agents for whom you want the report. You can select multiple agents
- Select the Other Filter Criteria for Historical Reports, on page 2 Applicable filter criteria are Global List, Campaign Group, Campaign, List, CSS Group, and CSS Group Condition.

Click the Show Records button to populate the report.

The report includes the following information.

| Field          | Description                                                      |
|----------------|------------------------------------------------------------------|
| Agent Name     | The agent name(s) for whom this report is generated.             |
| Campaign Group | The Campaign Group for which the report is rendered.             |
| Outcome        | The outcome as set by the agent.                                 |
| Outcome Count  | The number of calls for which this outcome was set by the agent. |

Click the Search button to filter the report based on the search string.

Click the Expand and the **Collapse** buttons to expand to entity level and collapse the report to group level, respectively.

Click **Export** to export the contents of the report into a comma-separated value (csv) file.

Use the Report Options menu on the far right of the report header line to perform the following actions:

- Export all data the entire report to a csv file
- Export visible data the current page to a csv file.
- Select the columns you want displayed on the report. You can toggle between showing the columns and hiding those.

### Callback

The Callback report shows the details of Personal Callback (PCB) calls and Normal Callback (NCB) calls dialed out for the selected agent and other filter criteria.

Complete the input parameters as detailed below:

- Select the time period from:
  - Today, for report data pertaining to the current date.
  - Yesterday, for report pertaining to the previous day up to midnight.
  - This Week, for report data from Monday through the current day.
  - This Month, for report data from the first of the calendar month through the current day.
  - Custom, for report data for a date range as per the Start Date and End Date chosen.
- Select a Channel from Voice, SMS, or Email.
- If you want the report for a shared-list campaign, select the **Shared List** check box. Select the Target Campaign if you are selecting the Shared List campaign check box. This fetches the results for the selected outcomes in the Target Campaigns.
- From the Agent List drop-down list, select the agents for whom you want the report. You can select
  multiple agents
- Select the Other Filter Criteria for Historical Reports, on page 2. Applicable filter criteria are Campaign and List.

Click the Show Records button to populate the report.

The report includes the following information.

| Field          | Description                                            |
|----------------|--------------------------------------------------------|
| Campaign       | The campaign to which this callback belongs.           |
| Contact ID     | The contact ID for which the callback is registered    |
| Contact Number | The contact number on which the callback is requested. |
| Callback Time  | The time at which the callback is requested.           |
| Status         | The contact status at the time of the report.          |
| Agent ID       | The agent ID for the agent handling the callback call. |

| Field                  | Description                                                                 |
|------------------------|-----------------------------------------------------------------------------|
| Agent Name             | The name of the agent handling the callback call.                           |
| Mode Name              | The mode on which the callback is requested.                                |
| Business Fields (1-25) | All configured business fields are listed at one business field per column. |
| Unique Identifier      | The additional Business Parameter to identify this specific contact.        |

Click the Search button to filter the report based on the search string.

Click the Expand and the **Collapse** buttons to expand to entity level and collapse the report to group level, respectively.

Click **Export** to export the contents of the report into a comma-separated value (csv) file.

Use the Report Options menu on the far right of the report header line to perform the following actions:

- Export all data the entire report to a csv file
- Export visible data the current page to a csv file.
- Select the columns you want displayed on the report. You can toggle between showing the columns and hiding those.

## **Global List Status**

The **Global List Status** report shows the upload details of all Global Upload lists in a graph. The list contains the details for Global List ID, File Name, and Uploaded Time.

Select any data on the graph in Historical Reports for more details, such as:

- Uploaded: Click Uploaded to view the campaigns to which the contacts have been uploaded.
- Campaign Name: Click the campaign name to see the contact upload status in the format:
  - <Campaign Name>\_Success
  - <Campaign Name>\_Error
  - <Campaign Name>\_DNC
  - <Campaign Name>\_Duplicate

Click each status to see the open and closed contacts.

- Click closed contacts to see the count of calls having Success, Failure, and Other outcomes.
- Click open contacts to see the timezone to which the campaigns belong to. Click the graph display for one of the entities to see the following break up numbers for open contacts:
  - Fresh
  - Rescheduled

• NCB

• PCB

# **Right Party Connect (RPC) Report**

The Right Party Connect (RPC) report shows the details of the RPC calls. The RPC percentage in this report is calculated based on the total for all outcomes that are configured as RPC in the Attempts Counter of the LCM Console.

| Step 1 | In the <b>H</b> | listorical Reports, select the time zone.                                           |
|--------|-----------------|-------------------------------------------------------------------------------------|
|        | For mor         | re information, see Historical Time Zone Filter, on page 1.                         |
| Step 2 | Select th       | he Voice channel.                                                                   |
|        | This rep        | port is not available for other channels.                                           |
| Step 3 | Select a        | filter criteria. The available options are Campaign and List.                       |
|        | Note            | This report is available only for a single campaign and not for multiple campaigns. |
| Step 4 | Select a        | date range for the lists for which you require data.                                |
|        |                 |                                                                                     |

**Note** Multiple lists are allowed.

#### Step 5 Click Show Records.

The report contains the following fields:

| Field            | Description                                                                                                    |
|------------------|----------------------------------------------------------------------------------------------------|
| Outcome Type     | The outcome type:                                                                                                    |
|                  | • Telephony                                                                                                    |
|                  | • Business                                                                                                    |
| Outcome Name     | The outcome name.                                                                                                    |
| Outcome Count    | The count of calls with this outcome.                                                                                                    |
| Total Percentage | The total percentage of calls with this outcome. The percentage is calculated as:                                                                                     |
|                  | (Count for this outcome / Count of calls with all outcomes displayed in this report, for both Telephony and Business)*100.                                            |
| RPC Percentage   | The percentage of RPC calls.                                                                                                    |
|                  | Percentage is calculated as (Count for this RPC outcome /<br>Count of calls with all Outcomes marked as RPC in this<br>report for both Telephony and Business) * 100. |

| Field        | Description                                                   |
|--------------|---------------------------------------------------------------|
| Target Value | The target value set by the agent at the time of disposition. |

**Step 6** (Optional) Click **Search** to filter the report based on the search string.

- **Step 7** (Optional) Click **Expand** and **Collapse** to expand the report to the entity level and collapse the report to the group level, respectively.
- **Step 8** (Optional) Click **Export** to export the contents of the report into a comma-separated value (csv) file.
- **Step 9** (Optional) Click the icon on the right to:
  - Export all data: Export the entire report to a csv file.
  - Export visible data: Export the current page to a csv file.
  - Select the columns that you want to be displayed in the report.

### **Callback Trace Report**

The Callback Trace report shows the details of all closed Personal Callback (PCB) and Normal Callback (NCB) calls for the selected filter criteria.

Specify the input parameters as detailed below:

- Select the periodicity from:
  - Today, for report data pertaining to the current date.
  - Yesterday, for report pertaining to the previous day up to midnight.
  - This Week, for report data pertaining to the current week.
  - This Month, for report data from the first of the calendar month through the current day.
  - Custom, for report data for a date range as per the Start Date and End Date chosen.
- Select a time zone from the Timezone dropdown.
- If you want the report for a shared-list campaign, select the **Shared List** checkbox. Select the Target Campaign if you are selecting the **Shared List** campaign checkbox. This fetches the results for the selected outcomes in the Target Campaigns.
- Select the Callback Type from All, PCB (Personal Callback), and NCB (Normal Callback).
- From the Agent List drop-down, select the agents for whom you want the report. You can select multiple agents. Use the **Select All Agents** option to choose all the agents.
- Select the Filter Criteria. Applicable filter criteria are Campaign and List.
- Click the SHOW RECORDS button to populate the report.

The report contains the following information:

| Field                  | Description                                                                                                    |
|------------------------|----------------------------------------------------------------------------------------------------|
| CampaignID             | The campaign to which this callback belongs.                                                                                                    |
| ListID                 | The List ID of the callback contact.                                                                                                    |
| ContactID              | The Contact ID of the callback contact.                                                                                                    |
| Callback               | The callback type - PCB or NCB.                                                                                                    |
|                        | Note Based on the Callback Type selected in the filter, the Callback column populates the corresponding callback type. If the Callback Type is set as All, the Callback column displays the last callback type used for the contact. |
| Outcome                | The callback outcome set for the contact.                                                                                                    |
| Status                 | The contact status at the time of the report.                                                                                                    |
| Business Fields (1-25) | All configured business fields are listed at one business field per column.                                                                                                    |
| Unique_Identifier      | The additional Business Parameter to identify this specific contact.                                                                                                    |

Each record in the report can be drilled down.

The drilldown of the Callback Trace report displays the following details:

| Field            | Description                                                                         |
|------------------|-------------------------------------------------------------------------------------|
| Callback         | The callback type - PCB or NCB.                                                     |
| Attempt          | The attempt number.                                                                 |
|                  | Example: 1 corresponds to the first attempt and 5 corresponds to the fifth attempt. |
| Contact Number   | The phone number of the contact.                                                    |
| Mode             | The mode of the contact.                                                            |
| Dialed DateTime  | The date and time, at which the contact was dialed.                                 |
| Agent Login Name | The enterprise name of the Agent, who handled the contact for                       |
|                  | the corresponding attempt.                                                          |
| Agent Name       | The name of the Agent, who handled the contact for the corresponding attempt.       |
| Outcome          | The callback outcome set for the contact.                                           |

| Field               | Description                                             |
|---------------------|---------------------------------------------------------|
| Reschedule_DateTime | The date and time to which the contact was rescheduled. |

Click the Search button to filter the report based on the search string.

Click **Export** to export the contents of the report into an Excel (xlsx) or CSV file, based on the configuration made in the LCMService. By default, the report is exported as XLSX.

To export the report as CSV, add the following WebConfig key in the LCMService:

```
<add key="ExportFileFormat" value="csv" />
```

I